**PROJECT MANAGEMENT** 

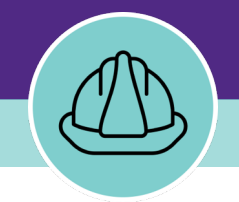

# **Creating a Baseline Budget**

VERSION 1.0 UPDATED 09/18/2024

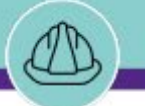

# **PROJECT BASELINE BUDGET RECORDS**

Specify the budget amount that is initially earmarked for a project. This value is measured in the currency that the overall capital project cost uses. You can define the overall cost of a project by associating various cost code records.

NOW VIEWING

For instance, a sum of \$1,000,000 is defined as the capital outlay for a project. This amount is broken into various components because of the requirements of the project. For example, \$25,000 might be expended for buying the raw materials and \$50,000 for the labor services that are involved. These expenses can be specified under cost codes that are created for this purpose. With this breakdown, you can manage the stipulated amount that is defined for the project.

**This action only needs to be entered once, at the beginning of the project.** You can update the Baseline Budget if necessary, throughout the project, but only if the funding amount increases to an amount higher than the initial Baseline Budget.

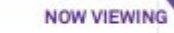

■ Northwestern | FACILITIES CONNECT

0

#### ▼ GETTING STARTED

- To begin, access the Facilities Connect Home Screen
- In order to review Project Financials as outlined in this job guide, the project must:
  - a. Be an existing project, already created in Facilities Connect.
  - b. Have its Project Category selected as **Capitalized** and include a capital chartstring.

| Home                                             |                                |                  |                       |                             |                 |        | 🗂 Open In New Window 🛛 📕 My Bookmarks                                       |
|--------------------------------------------------|--------------------------------|------------------|-----------------------|-----------------------------|-----------------|--------|-----------------------------------------------------------------------------|
| <ul> <li>Reminders - Projects</li> </ul>         | Project Checklists In Revision | n                |                       |                             |                 |        | Project Reports                                                             |
| Notices                                          |                                |                  |                       |                             | G               | ø      | Projects Dashboard 🗃                                                        |
| Tasks                                            | Created By                     | Project Name     | Status Checklist Ty   | rpe Comment                 | Created Da      |        | My Projects Dashboard 🖻<br>All Progress Reports 🗃                           |
| Reminders - Manage Space Requests                |                                |                  | No data to disp       | lav                         |                 | -      | Current Budget Balance (Summary by PM) Report                               |
| Related Links - Projects                         |                                |                  |                       | ,                           |                 | -      | Current Budget Balance (Detail) Report – All Projer                         |
| <ul> <li>Programs and Funding Sources</li> </ul> | My Projects - Phase 0.0 Initi  | al Request       |                       |                             |                 |        | Project Financial Summary 🗃                                                 |
| View Programs 🗃                                  |                                |                  |                       |                             | G               | ŵ      | Project Impacted Areas 🗃<br>Project Schedule Summary 🗃                      |
| Create a Capital Project                         | Project Name                   | Project Status   | Substantial Completio | n Anticipated Financial End | Project Manager |        | Project Contact List 🗃<br>Scheduled Task Compliance 🖻                       |
| My Capital Projects 🗃<br>All Capital Projects 🗃  | 4                              |                  | No data to disp       | lay                         |                 | *<br>* | Vendor Characteristics Query 🗟<br>Workload by Primary Project Manager 🗟     |
|                                                  | My Projects - Phase 1.0 Feat   | ibility          |                       |                             |                 |        | Space Information                                                           |
|                                                  | My Projects - Phase 2.0 Des    | gn               |                       |                             |                 |        | ▼ My Responsible Spaces                                                     |
|                                                  |                                |                  |                       |                             | G ¥             | ø      | My Department Base Data 🖻<br>My Dept Base Data with Function Code 🗃         |
|                                                  | Project Name                   | Project Status   | Substantial Completio | n Anticipated Financial End | Project Manager |        | <ul> <li>Northwestern Spaces</li> <li>Area by Space Class Parent</li> </ul> |
|                                                  | Morton CREPS Feede             | r FY24 Active    | 05/31/2024            | 05/31/2024                  | Block,Dan       | -      | Assignee Space Report 🗃                                                     |
|                                                  | SQBRC Tower Design             | Study Active     | 08/31/2028            | 08/31/2028                  | Baehr,Jay F     |        | Building Data 🗃                                                             |
|                                                  | Tarry 9 Lab AHU Repl           | aceme Active     | 04/30/2024            | 04/30/2024                  | Block,Dan       |        | Building Occupant Location Contact List 🗃                                   |
|                                                  | 🔁 Ward 4 East AHU FY2          | 4 Active         | 04/25/2026            | 08/31/2026                  | Block,Dan       | ~      | Building Occupant List 🖻                                                    |
|                                                  | Items per page: 50 ∨           | 1 - 4 of 4 items |                       |                             | 1 of 1 pages    | •      | Department Base Data Report  Department Base Data v2                        |

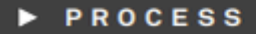

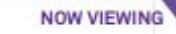

#### PROCESS $\mathbf{\nabla}$

Locate your desired project, contained within the 'My Projects' Phase portlets (center of Facilities Connect Home Screen)

1) Click on the **Project Name** to open project details.

<< Upon clicking, the **Capital Project Record** will open as a new window displaying project details>>

| ≡         | Northwestern   FACILITIES CONNECT          |          |                                    |                |                        |                           |                         |         |                                       | (j)                           |
|-----------|--------------------------------------------|----------|------------------------------------|----------------|------------------------|---------------------------|-------------------------|---------|---------------------------------------|-------------------------------|
| 俞         |                                            |          |                                    |                |                        |                           |                         |         |                                       |                               |
| Ľ         | Home                                       |          |                                    |                |                        |                           |                         |         | 🗗 Open In Ne                          | w Window 📕 My Bookmarks 🗖     |
| đ         | Reminders - Projects                       |          | Project Checklists In Revision     |                |                        |                           |                         | -       | Project Reports                       |                               |
| 3         | <ul> <li>Notices</li> <li>Tasks</li> </ul> |          |                                    |                |                        |                           | G                       | Ø       | Projects Dashboa<br>My Projects Dashb | rd 🗃                          |
| 2         |                                            |          | Created By                         | Project Name   | Status Checklist Type  | Comment                   | Created Da              |         | All Progress Repo                     | rts 🗃                         |
| <u>(9</u> | ■ Reminders - Manage Space Requests        |          |                                    |                | No data to display     |                           |                         | ^       | Current Budget Ba                     | alance (Summary by PM) Report |
|           | Related Links - Projects                   |          |                                    |                |                        |                           |                         | Ŧ       | Project Area Sum                      | mary 🖻                        |
|           | ▼ Programs and Funding Sources             |          | My Projects - Phase 0.0 Initial Re | quest          |                        |                           |                         | •       | Project Financial S                   | Summary 🗃                     |
|           | View Programs 🖻                            |          |                                    |                |                        |                           | G                       | ŝ       | Project Schedule :                    | Summary 🗃                     |
|           | Create a Capital Project 🗃                 |          | Project Name                       | Project Status | Substantial Completion | Anticipated Financial End | Project Manager         |         | Project Contact Li                    | st 🗃                          |
|           | My Capital Projects 🗃                      |          |                                    |                | No data ta diaslav     |                           |                         | -       | Vendor Characteri                     | istics Query 🗃                |
|           |                                            |          | 4                                  |                | No data to display     |                           |                         |         | Workload by Prim                      | ary Project Manager 🖻         |
|           |                                            |          | My Projects - Phase 1.0 Feasibilit | v              |                        |                           | -                       | -       | <ul> <li>Space Information</li> </ul> |                               |
|           | Г                                          |          |                                    |                |                        |                           |                         |         |                                       | paces                         |
|           |                                            | - My     | Projects - Phase 2.0 Design        |                |                        |                           |                         |         |                                       | Base Data 🖻                   |
|           |                                            |          |                                    |                |                        |                           |                         | G       | ⊥ ©                                   | ata with Function Code 🖻      |
|           |                                            |          | Project Name                       | Project Status | Substantial Completion | Anticipated Financial Er  | nd Project N            | //anage | r                                     | lass Parent 🗃                 |
|           | 1                                          | Ð        | Morton CREPS Feeder FY             | 24 Active      | 05/31/2024             | 05/31/2024                | Block,Dan <sup>)a</sup> | an      | *                                     | I unt Contact List            |
|           |                                            | Ð        | SQBRC Tower Design Study .         | Active         | 08/31/2028             | 08/31/2028                | Baehr,Ja                | ay F    |                                       | Int Location Contact List 🗃   |
|           |                                            | <b>⇒</b> | Tarry 9 Lab AHU Replaceme.         | Active         | 04/30/2024             | 04/30/2024                | Block,Da                | an      |                                       | int List 🗃                    |
|           |                                            | ⇒        | Ward 4 East AHU FY24               | Active         | 04/25/2026             | 08/31/2026                | Block,Da                | an      | -                                     | ie Data v2 🗃                  |
|           |                                            | •        |                                    |                |                        |                           |                         |         | •                                     | acity 🗃                       |
|           |                                            | Iten     | ns per page: 50 🗸 1                | - 4 of 4 items |                        |                           | 1 of 1 p                | pages   |                                       |                               |
|           |                                            |          |                                    |                |                        |                           |                         |         |                                       |                               |

Add To Bookmarks 📄 Print 👔

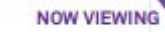

Capital Project: 1002000-Morton CREPS Feeder FY24

## V PROCESS

2) Click **Revise** to make changes to the Project Record

| General Scope Schedule Budget Procurement Contacts Notes & Documents                            |                                                                           | 2            | ete Revise |
|-------------------------------------------------------------------------------------------------|---------------------------------------------------------------------------|--------------|------------|
| (Required): Create a Project by entering general information about the project.                 |                                                                           | -            |            |
| - General                                                                                       |                                                                           |              |            |
| ID 1002000                                                                                      | Status Active                                                             |              |            |
| ★ Date 09/21/2023                                                                               |                                                                           |              |            |
| * Name Morton CREPS Feeder FY24                                                                 |                                                                           |              |            |
| * Project Reporting Name Morton CREPS Feeder FY24                                               |                                                                           |              |            |
| Details                                                                                         |                                                                           |              |            |
| Project Type Repair/Restoration                                                                 | Project Classification Systems Replacement                                |              |            |
| * Project Status Active                                                                         | Project Phase 2.0 Design                                                  |              |            |
| Laser Fiche <u>https://fmlaserfiche01.ads.northwestern.edu/laserfiche/Browse.aspx?repo=NUFN</u> | M#?id=110338                                                              |              |            |
| * Project Category Capitalized                                                                  | * Chartstring 812-1800100-80066377-01                                     | i            |            |
| Accounting Cost Center 812-1800100-80066377-01                                                  | Project Cost/SqFt (Budget Current / Project Gross Construction Area) \$.0 | 0 US Dollars |            |
| Units                                                                                           |                                                                           |              |            |
| Environmental                                                                                   |                                                                           |              |            |
|                                                                                                 |                                                                           |              |            |
| <ul> <li>Primary Customer Contact</li> </ul>                                                    |                                                                           |              |            |
| Client Lookup                                                                                   |                                                                           |              |            |
| Address                                                                                         |                                                                           |              |            |
|                                                                                                 |                                                                           |              |            |
|                                                                                                 |                                                                           |              |            |
| Zip/Postal Code                                                                                 |                                                                           |              |            |
| City                                                                                            |                                                                           |              |            |
| State/Province                                                                                  | Country                                                                   |              |            |
| Email                                                                                           | Phone                                                                     |              |            |
| Department                                                                                      | Job Title                                                                 |              |            |
| <ul> <li>Primary Location</li> </ul>                                                            |                                                                           |              |            |
| * Location Path \Locations\Chicago Campus\Morton Medical Research                               |                                                                           |              |            |
| Campus Chicago Campus                                                                           | Floor                                                                     |              |            |
| Building Morton Medical Research                                                                |                                                                           |              |            |

#### ▶ IMPORTANT

🕂 Add To Bookmarks 📄 Print 🕐 Help

NOW VIEWING

Capital Project: 1002000-Morton CREPS Feeder FY24

## V PROCESS

To access and view project financial information,

3) Select the **Budget** tab.

| Gene     | eral Scop     | e 3 Jule Budg                                                                     | get ocurement Contacts No                                                                 | tes & Documents                                                                                                    |                                                                                                    |                                                                                                    | Activate Save S                                                                    | Save & Close More                         | x        |
|----------|---------------|-----------------------------------------------------------------------------------|-------------------------------------------------------------------------------------------|----------------------------------------------------------------------------------------------------|----------------------------------------------------------------------------------------------------|----------------------------------------------------------------------------------------------------|------------------------------------------------------------------------------------|-------------------------------------------|----------|
| (Optio   | onal): Provid | le general information                                                            | concerning the project schedule,                                                          | project tasks and assumptions.                                                                                                    |                                                                                                    |                                                                                                    |                                                                                    |                                           |          |
| -        | Summar        | /                                                                                 |                                                                                           |                                                                                                    |                                                                                                    |                                                                                                    | Import From MS Project                                                             | Export To MS Project                      |          |
| *        | Plan Start    | 09/21/2023                                                                        |                                                                                           | 25 🕄                                                                                                    | * Substantial Completion                                                                                                  | 05/31/2024                                                                                                    |                                                                                    | 25                                        | 3        |
|          |               |                                                                                   |                                                                                           | *                                                                                                    | Anticipated Financial End                                                                                                 | 05/31/2024                                                                                                    |                                                                                    | 25 🕄                                      | 3        |
| 1        | Actual Start  | 09/21/2023                                                                        |                                                                                           | 25 🕃                                                                                                    | Actual End                                                                                                    | 08/30/2024                                                                                                    |                                                                                    | 25 🕃                                      | 3        |
| Calcu    | ulated Start  | 09/21/2023                                                                        |                                                                                           |                                                                                                    | Calculated End (                                                                                                    | 05/29/2024                                                                                                    |                                                                                    | _                                         | .        |
| *        | Time Zone     | (GMT -6) Central Tim                                                              | e (US, Canada) [US/Central]                                                               | 3 م                                                                                                    | * Calculate Project From                                                                                                  | Start                                                                                                    |                                                                                    |                                           |          |
| +        | Project T     | asks Gantt                                                                        |                                                                                           |                                                                                                    |                                                                                                    |                                                                                                    |                                                                                    |                                           |          |
| <u> </u> |               |                                                                                   |                                                                                           |                                                                                                    |                                                                                                    |                                                                                                    |                                                                                    |                                           | - 1      |
| Proje    | ect Tasks     | Critical Path Tasks Ta                                                            | ask Hierarchy Dependencies                                                                |                                                                                                    |                                                                                                    |                                                                                                    |                                                                                    |                                           |          |
| -        | Project T     | asks                                                                              |                                                                                           |                                                                                                    |                                                                                                    | B                                                                                                    | efresh Add Find                                                                    | Remove Baseline                           |          |
|          | i i oject i   |                                                                                   |                                                                                           |                                                                                                    |                                                                                                    |                                                                                                    |                                                                                    |                                           | -        |
|          |               |                                                                                   |                                                                                           |                                                                                                    |                                                                                                    | Apply Filters                                                                                                    | Clear Filters 🕄                                                                    | ≈ ⊼ m ⊗                                   |          |
|          | #             | Туре                                                                              | ID                                                                                        | Task Name                                                                                                    | Planned Start                                                                                                    | Planned End                                                                                                    | Percent Complete                                                                   | Actual Cost                               | C        |
|          |               | Contains                                                                          | Contains                                                                                  |                                                                                                    |                                                                                                    | E                                                                                                    |                                                                                    |                                           | 3        |
|          |               |                                                                                   |                                                                                           | Contains                                                                                                    | Equals                                                                                                    | Equais                                                                                                    | More Than or Equa                                                                  |                                           | 5        |
|          | 0             | Schedule Task                                                                     | 118057593                                                                                 | Phase 0.0 Initial Request                                                                                                    | Equals<br>09/21/2023 11:42:18                                                                                             | Equais<br>10/09/2023 11:42:18                                                                                                    | More Than or Equa                                                                  | \$.00                                     | 5        |
|          | 0             | Schedule Task<br>Schedule Task                                                    | 118057594                                                                                 | Phase 0.0 Initial Request Phase 1.0 Feasibility & Pre-D                                                                                     | Equals<br>09/21/2023 11:42:18<br>10/09/2023 11:42:18                                                                      | Equais<br>10/09/2023 11:42:18<br>11/27/2023 11:42:17                                                                                | More Than or Equa<br>0 percent<br>0 percent                                        | \$.00<br>\$.00                            | <b>b</b> |
|          | 0             | Schedule Task<br>Schedule Task<br>Schedule Task                                   | 118057593<br>118057594<br>118057595                                                       | Phase 0.0 Initial Request<br>Phase 1.0 Feasibility & Pre-D<br>Phase 1.1 Feasibility                                                         | Equals<br>09/21/2023 11:42:18<br>10/09/2023 11:42:18<br>10/09/2023 11:42:18                                               | Equais<br>3 10/09/2023 11:42:18<br>3 11/27/2023 11:42:17<br>3 10/23/2023 11:42:18                                                   | More Than or Equa<br>0 percent<br>0 percent<br>0 percent                           | \$.00<br>\$.00<br>\$.00                   | ▲        |
|          | 0<br>0<br>0   | Schedule Task<br>Schedule Task<br>Schedule Task<br>Schedule Task                  | 118057593           118057594           118057595           118057597                     | Phase 0.0 Initial Request<br>Phase 1.0 Feasibility & Pre-D<br>Phase 1.1 Feasibility<br>Phase 1.2 Planning/Pre-Desi                          | Equals<br>09/21/2023 11:42:18<br>10/09/2023 11:42:18<br>10/09/2023 11:42:18<br>10/23/2023 11:42:18                        | Equais<br>10/09/2023 11:42:18<br>11/27/2023 11:42:17<br>10/23/2023 11:42:18<br>11/12/2023 11:42:18                                  | More Than or Equa<br>0 percent<br>0 percent<br>0 percent<br>0 percent              | \$.00<br>\$.00<br>\$.00<br>\$.00          | <b>.</b> |
|          |               | Schedule Task<br>Schedule Task<br>Schedule Task<br>Schedule Task<br>Schedule Task | 118057593           118057594           118057595           118057597           118057598 | Phase 0.0 Initial Request<br>Phase 1.0 Feasibility & Pre-D<br>Phase 1.1 Feasibility<br>Phase 1.2 Planning/Pre-Desi<br>Phase 6.2 FM Closeout | Equals<br>09/21/2023 11:42:18<br>10/09/2023 11:42:18<br>10/09/2023 11:42:18<br>10/23/2023 11:42:18<br>04/30/2024 11:42:16 | Equais<br>3 10/09/2023 11:42:18<br>3 11/27/2023 11:42:17<br>3 10/23/2023 11:42:18<br>3 11/12/2023 11:42:18<br>5 05/15/2024 11:42:16 | More Than or Equa<br>O percent<br>O percent<br>O percent<br>O percent<br>O percent | \$.00<br>\$.00<br>\$.00<br>\$.00<br>\$.00 |          |

#### PROCESS

#### 4) Funding and Budget Grouping

- Original Funding is the original budgeted amount for the project, established during the creation of the project's capital chartstring.
- Funding Changes represents the net change to project budget (i.e. sum of budget increases and decreases) following the creation of the original project budget.
- **Current Funding** (a+b) is the project's current budget; it represents the sum of the Original Budget and Budget Changes line items.
- **Baseline Budget** represents the amount project leadership thinks the project is going to be, so that performance can be based on that actual thought rather than the initial amount that was funded.
- Baseline Delta (c-Baseline Budget) represents the delta of the Current Funding and Baseline Budget.

#### 5) Incurred Grouping

- Invoices Paid represents the sum of all vendor invoice payments that have been released for the project.
- Journal/Job Cost represents the sum of all NU Facilities internal costs (e.g. shop time, PM Fees, etc.) billed to the project.
- **Total Incurred** (e+g) represents the combined total of internal and external costs that has been spent on the project.

#### IMPORTANT

|                   | Project: 1002000-Mo                                                                                                 | <b>Y</b> 24                                                                                                    |                                                                  |                                                                      |                               |                                                                                |                                                       |                                 |               | 1             | Add To Bookn | marks 🔚   | Print                           |
|-------------------|----------------------------------------------------------------------------------------------------|----------------------------------------------------------------------------------------------------|------------------------------------------------------------------|----------------------------------------------------------------------|-------------------------------|--------------------------------------------------------------------------------|-------------------------------------------------------|---------------------------------|---------------|---------------|--------------|-----------|---------------------------------|
| Gener             | ral Scope Sched Budg                                                                                                | et rement Contacts N                                                                                                    | lotes & Documents                                                |                                                                      |                               |                                                                                |                                                       |                                 |               | Activate Save | Save & C     | lose      | More                            |
| ption             | nal): Summary of the budget and (                                                                                   | commitments for the project.                                                                                                  |                                                                  |                                                                      |                               |                                                                                |                                                       |                                 |               |               |              |           |                                 |
| - S               | Summary                                                                                                    |                                                                                                    |                                                                  |                                                                      |                               |                                                                                |                                                       |                                 |               |               |              |           |                                 |
| -                 |                                                                                                    | 0// 277 04                                                                                                    |                                                                  |                                                                      |                               |                                                                                |                                                       |                                 |               |               |              |           | ,P 🕄                            |
| FU                | INDING & BUDGET                                                                                                    |                                                                                                    |                                                                  |                                                                      |                               | COMMITMENTS                                                                    |                                                       |                                 |               |               |              |           |                                 |
|                   | a. Original Funding                                                                                                 | \$450,000.00 U                                                                                                    | S Dollars                                                        |                                                                      |                               | d. Com                                                                         | mitments                                              | \$23,200.00 US Dollars          |               |               |              |           |                                 |
|                   | b. Funding Changes                                                                                                  | \$.00 U                                                                                                    | S Dollars                                                        |                                                                      | 5                             | e. Invo                                                                        | ices Paid                                             | \$.00 US Dollars                |               |               |              |           |                                 |
| c. C              | Jurrent Funding (a+b)                                                                                               | \$450,000.00 U                                                                                                    | S Dollars                                                        |                                                                      |                               |                                                                                |                                                       |                                 |               |               |              |           |                                 |
|                   | Baseline Budget                                                                                                    | \$.00 U                                                                                                    | S Dollars                                                        |                                                                      |                               | INCURRED                                                                       |                                                       |                                 |               |               |              |           |                                 |
|                   | Budget Delta                                                                                                    | \$.00 U                                                                                                    | S Dollars                                                        |                                                                      |                               |                                                                                | e. Invoices Paid                                      | \$.0                            | 0 US Dollars  |               |              |           |                                 |
|                   |                                                                                                    |                                                                                                    |                                                                  |                                                                      |                               | g. Jou                                                                         | irnals/Job Cost                                       | \$.0                            | 0 US Dollars  |               |              |           |                                 |
| _                 |                                                                                                    |                                                                                                    |                                                                  |                                                                      |                               | h. Total                                                                       | Incurred (e+g)                                        | \$.0                            | 0 US Dollars  |               |              |           |                                 |
|                   |                                                                                                    |                                                                                                    |                                                                  |                                                                      |                               |                                                                                |                                                       | 64 460 00 HIS 5 H               |               |               |              |           |                                 |
|                   |                                                                                                    |                                                                                                    |                                                                  |                                                                      |                               | <ol> <li>Allowance for PM</li> <li>Uncommitted Budge</li> </ol>                | ree (%'T)<br>t (c-f-h-i)                              | \$425,640.00 US Dollars         |               |               |              |           |                                 |
|                   | Last Update 11/16/2018                                                                                              |                                                                                                    |                                                                  |                                                                      | 25                            | p. Forecast To                                                                 | Complete                                              | \$492,000.00 US Dollars         |               |               |              |           |                                 |
|                   |                                                                                                    |                                                                                                    |                                                                  |                                                                      |                               |                                                                                |                                                       |                                 |               |               |              |           |                                 |
|                   | Updated By                                                                                                    |                                                                                                    |                                                                  |                                                                      | ρ 🕄                           | q. Forecast F                                                                  | nal (h+p)                                             | \$515,200.00 US Dollars         |               |               |              |           |                                 |
| J                 | Updated By                                                                                                    |                                                                                                    |                                                                  |                                                                      | P 8                           | q. Forecast Fi                                                                 | nal (h+p)                                             | \$515,200.00 US Dollars         |               |               |              |           |                                 |
| <b>-</b> J        | Updated By                                                                                                    |                                                                                                    |                                                                  | * PM Markup 5.00%                                                    | 8 9                           | q. Forecast Fi                                                                 | nal (h+p)                                             | \$515,200.00 US Dollars         |               |               |              |           |                                 |
| = J               | Updated By<br>Job Cost Billing<br>Current Budget Balance                                                            |                                                                                                    |                                                                  | ★ PM Markup 5.00%                                                    | 0 9                           | q. Forecast Fi                                                                 | nal (h+p)                                             | \$515,200.00 US Dollars         |               |               |              |           |                                 |
| = J               | Updated By                                                                                                    |                                                                                                    |                                                                  | ★ PM Markup 5.00%                                                    | 0                             | q. Forecast Fi                                                                 | nal (h+p)                                             | \$515,200.00 US Dollars         | Apply Filters | Clear Filters | ß            | <u></u> ∠ | II ©                            |
| = <u>J</u>        | Updated By<br>Iob Cost Billing<br>Current Budget Balance                                                            | Account Description                                                                                                    | c. Current Budget                                                | PM Markup 5.00%  f. Encumbrance Balance                              | _ ₽ ⊗<br>h.                   | q. Forecast F                                                                  | nal (h-p)<br>j. Uncommitted Budge                     | \$515,200.00 US Dollars         | Apply Filters | Clear Filters | ß            | ₹         | 01 @                            |
| = <u>J</u>        | Updated By<br>Dob Cost Billing<br>Current Budget Balance<br>Account<br>Contains                                     | Account Description<br>Contains                                                                                               | <b>c. Current Budget</b><br>More Than or Equ                     | PM Markug 5.00%      f. Encumbrance Balance      More Than or Equals | ,⊃ ⊗<br>h.                    | q. Forecast F<br>Total Incurred<br>More Than or Eq.                            | nal (h-p)<br>j. Uncommitted Budg<br>More Than or Equ  | \$515,200.00 US Dollars et uals | Apply Filters | Clear Filters | ß            | ⊥         | 0 @                             |
| = <u>J</u>        | Updated By<br>Dob Cost Billing<br>Current Budget Balance<br>Account<br>Contains                                     | Account Description                                                                                                    | c. Current Budget<br>More Than or Equ                            | PM Markup 5.00%      f. Encumbrance Balance      More Than or Equals |                               | q. Forecast F                                                                  | j. Uncommitted Budge<br>More Than or Equ              | \$515,200.00 US Dollars et uals | Apply Filters | Clear Filters | 3            | ⊥         | 0 @                             |
| = <u>j</u><br>= c | Updated By<br>Dob Cost Billing<br>Current Budget Balance<br>Account<br>Contains<br>75533                            | Account Description Contains Art Installation Services                                                                        | c. Current Budget<br>More Than or Equ                            | PM Markup 5.00%      f. Encumbrance Balance      More Than or Equals | h.<br>\$.00                   | q. Forecast F<br>Total Incurred<br>More Than or Eq.<br>S.00                    | j. Uncommitted Budge<br>More Than or Equ              | \$515,200.00 US Dollars et      | Apply Filters | Clear Filters | 0            | ⊻ ।       | DI 🕸                            |
|                   | Updated By<br>Dob Cost Billing<br>Current Budget Balance<br>Account<br>Contains<br>75533<br>75610                   | Account Description Contains Art Installation Services Internal - FMO Services                                                | c. Current Budget<br>More Than or Equ<br>\$.00<br>\$.00          | PM Markup 5.00%      f. Encumbrance Balance      More Than or Equals |                               | q. Forecast F                                                                  | nal (h-p)<br>j. Uncommitted Budge<br>More Than or Equ | \$515,200.00 US Dollars et      | Apply Filters | Clear Filters | ß            | ⊥         | DI 83<br>5.00<br>\$.00          |
|                   | Updated By<br>Dob Cost Billing<br>Current Budget Balance<br>Account<br>Contains<br>75533<br>75610<br>75750          | Account Description<br>Contains<br>Art Installation Services<br>Internal - FMO Services<br>Contractor Services                | c. Current Budget<br>More Than or Equ<br>\$.00<br>\$.00<br>\$.00 | PM Markug 5.00%      f. Encumbrance Balance      More Than or Equals | h.<br>\$.00<br>\$.00<br>\$.00 | q. Forecast F<br>Total Incurred<br>More Than or Eq.<br>\$.00<br>\$.00<br>\$.00 | nal (h-p)<br>j. Uncommitted Budge<br>More Than or Equ | \$515,200.00 US Dollars         | Apply Filters | Clear Filters | 3            | ⊥         | DI 🕸<br>\$.00<br>\$.00<br>\$.00 |
|                   | Updated By<br>Dob Cost Billing<br>Current Budget Balance<br>Account<br>Contains<br>75533<br>75610<br>75750<br>75780 | Account Description Contains Art Installation Services Internal - FMO Services Contractor Services Self Insurance Claims Paym | c. Current Budget<br>More Than or Equ<br>\$.00<br>\$.00<br>\$.00 | PM Markup 5.00%      f. Encumbrance Balance      More Than or Equals | A S                           | q. Forecast F                                                                  | nal (h-p)<br>j. Uncommitted Budg<br>More Than or Equ  | \$515,200.00 US Dollars et uals | Apply Filters | Clear Filters | 53           | ⊥ 1       | DI &                            |

NOW VIEWING

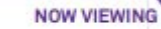

#### PROCESS

The **Project Budget** section provides a record of project budget updates; this includes the creation of the original project budget as well as budget changes and Baseline Budget. Each update includes the date entered.

- 6) Click on **Add** to initiate the creation of the Baseline Budget.
- 7) Select **Baseline Budget** from the dropdown.

<<Upon clicking, **Baseline Budget** details will open in a new window>>

| Genera    | al Scope Schedule Budget                                                                 | Procurement Contacts                                                                | s Notes & Documents                                                                                                    |                                                                                    |             |       | Acti        | ate Save                | Save & Close                                      | Mon                          |
|-----------|------------------------------------------------------------------------------------------|-------------------------------------------------------------------------------------|----------------------------------------------------------------------------------------------------|------------------------------------------------------------------------------------|-------------|-------|-------------|-------------------------|---------------------------------------------------|------------------------------|
|           | 70010                                                                                    | FIDIESSIONALOVUS-REIL                                                               | muurs                                                                                                    | <b>Q.UU</b>                                                                        | Ş.UU        | Ş.UU  |             |                         |                                                   | Ş                            |
|           | 75120                                                                                    | Internal-Printing&Dupli                                                             | icating                                                                                                    | \$.00                                                                              | \$.00       | \$.00 |             |                         |                                                   | \$                           |
|           | 75130                                                                                    | External-Printing Servi                                                             | ces                                                                                                    | \$.00                                                                              | \$.00       | \$.00 |             |                         |                                                   | \$.                          |
|           | 75140                                                                                    | Internal-Univ Relations                                                             | Svcs                                                                                                    | \$.00                                                                              | \$.00       | \$.00 |             |                         |                                                   | \$                           |
|           |                                                                                          |                                                                                     | \$450                                                                                                    | 0,000.00                                                                           | \$23,200.00 | \$.00 |             |                         | \$4                                               | 26,800.                      |
| 1 - 82 c  | of 82 items                                                                              |                                                                                     |                                                                                                    |                                                                                    |             |       |             |                         |                                                   |                              |
|           |                                                                                          |                                                                                     |                                                                                                    |                                                                                    |             |       |             |                         |                                                   |                              |
| = Co      | Cost Overview                                                                            |                                                                                     |                                                                                                    |                                                                                    |             |       |             |                         |                                                   |                              |
| Font Fam  | mily 🔹 Font Size 🔹 Paragraph                                                             | • <u>A</u> • <u>♥</u> •   B <i>I</i><br>3   == =   3 <sup>+</sup> 3 <sub>-</sub> 3+ | <u>U</u> ABC   ×, × <sup>2</sup>   ∷  ŝ⊟  <br>  <sup>1</sup> / <sub>2</sub> m <sup>1</sup> / <sub>2</sub> <sup>1</sup> / <sub>2</sub>   1   2   2   2                                       | <b>王 王 王 王  </b>   非 年<br>  Hmu   <b>④</b>                                         |             |       |             |                         |                                                   |                              |
| Font Fan  | mily • Font Size • Paragraph                                                             |                                                                                     | <u>U</u> ABC   x, x <sup>*</sup>   ∷                                                                                                    | <b>王 王 王 王   </b>   拝 拝<br>    µma,   ④                                            |             |       |             |                         | 6                                                 |                              |
| Font Fan  | mily • Font Size • Paragraph                                                             |                                                                                     | <u>U</u> ABC   x, x <sup>*</sup>   ∷                                                                                                    | <b>王 王 王 王   </b>   拝 拝<br>:   HTRL   ④                                            |             |       | Apply Filte | rs Clea                 | 6                                                 |                              |
| Font Fan  | mily • Font Size • Paragraph                                                             | · A · ♥ · B <i>I</i>                                                                | <u>U</u> ABC   ×, × <sup>2</sup>   ; ≡ § ≡  <br>+   <sup>2</sup> m, m <sup>2</sup> ¥   ; ⊞ ⊡   <b>2</b>                                                                                     | <b>王 王 王 王   </b>   <b>祥 祥</b><br>    <b>⊭ m.</b>   <b>3</b>                       |             |       | Apply Filte | rs Clea                 | 6<br>Baseline Bi                                  | udget                        |
| Font Farr | mily • Font Size • Paragraph                                                             | Type<br>Project Original Bu                                                         | U       ABC       ×.       ×*         ⋮ Ξ       ⋮ Ξ       ⋮ Ξ         )       I*m       m*       **         ⋮ Ξ       ⋮ Ξ                S         Date       N         09/21/2023       8' | <b>झ झ झ झ झ झ</b><br>2   HYREL   ④<br>Name<br>12-1800100-80066377-01              |             |       | Apply Filte | rs Clea<br>Ar 7<br>S450 | 6<br>Baseline Br                                  | udget                        |
| Font Farr | mily Font Size Paragraph<br>Topject Budget<br>ID<br>1001626                              | ▼ ▲ ▼ ♥ ▼ B Z<br>3 □ □ □ □ □ □ □ □ □ □ □ □ □ □ □ □ □ □ □                            | U ABC   X, X <sup>2</sup>   ⋮                                                                                                    | <b>झ झ झ</b>   <b>झ झ</b><br>2   HYRL   <b>3</b><br>Aame<br>12-1800100-80066377-01 |             |       | Apply Filte | rs Clea<br>Ar<br>S450   | Baseline Bi<br>Project Budge                      | udget<br>get Fore            |
| Font Farr | mily  Font Size Paragraph  Font Size Project Budget  I D  1001626  s per page: 10  1 - 1 | Type<br>Project Original Bu                                                         | U       ABC   ×.       ×*   ⋮Ξ ┆Ξ         ↓           □       ····       ····       ↓       □       ····       ↓       ↓         Date       N       09/21/2023       8*                     | <b>≡ ≡ ≡</b>   <b>≢ ≇</b><br>:   HTML   ④<br>HAMBE<br>12-1800100-80066377-01       |             |       | Apply Filte | rs Clea<br>Ar<br>S450   | 6<br>Baseline Broject Budg<br>Project Origi<br>X. | udget<br>get Fore<br>nal Bud |

🕂 Add To Bookmarks 🚔 Print 🕜 Help

Create Draft x

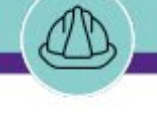

NOW VIEWING

Spend Plan Notifications Notes & Documents Audit Actions

#### **PROCESS**

To create a new Baseline Budget,

8) In the General section, apply a **Name** to the new Baseline Budget.

**Baseline Budget:** 

General

9) Next, click on **Pull From Funding** to see chartstring items for this project.

<<Upon clicking line items will appear in the Items section. This may take 30-60 seconds to load. >>

#### ▼ INFORMATION

Items are pulled from NUFinancial based on the Account Codes associated with the Project Chartstring.

| (Required): Create an Baseline Budget facilitate documentation and tracking. | by selecting budget codes and enteri<br>Select the Notifications tab to enter | ng the desired amounts. This pro<br>approval and distribution inform | cess can be done through several Baseline Bud<br>ation for this document. | lget documents to |
|------------------------------------------------------------------------------|-------------------------------------------------------------------------------|----------------------------------------------------------------------|---------------------------------------------------------------------------|-------------------|
| <ul> <li>General</li> </ul>                                                  |                                                                               |                                                                      |                                                                           |                   |
| ID                                                                           | Revision                                                                      | 0                                                                    | Status                                                                    |                   |
| B Date 08/01/2024                                                            | 25 😧                                                                          |                                                                      |                                                                           |                   |
| * Name Baseline Budget                                                       |                                                                               |                                                                      |                                                                           |                   |
| Currency US Dollars                                                          |                                                                               |                                                                      | 9                                                                         |                   |
| <ul> <li>Items</li> </ul>                                                    |                                                                               |                                                                      | Find Remove                                                               | Pull from Funding |
| Related Reports -Select-                                                     | ▼ Items - Editable                                                            |                                                                      |                                                                           |                   |
| 0 total found                                                                |                                                                               |                                                                      |                                                                           |                   |
| I Account Code                                                               | Name                                                                          | Funded Amount                                                        | Budgeted Amount                                                           |                   |
| No data to display                                                           |                                                                               |                                                                      |                                                                           |                   |
|                                                                              |                                                                               |                                                                      |                                                                           | .00               |
| Total Budget Cost                                                            | \$.00 US Dollars                                                              |                                                                      |                                                                           |                   |
| <ul> <li>Recorded By</li> </ul>                                              |                                                                               |                                                                      |                                                                           |                   |
| Name Block,Dan                                                               |                                                                               |                                                                      |                                                                           | P 🕄               |
| Create Draft x                                                               |                                                                               |                                                                      |                                                                           |                   |

Add

ookmarks 👍 Print 🕐 Help

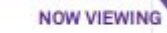

#### V PROCESS

To create a new **Baseline Budget (cont.)**,

10) Fill in the **Budgeted Amounts** for each chartstring based on the new Baseline Budget numbers.

11) Click the **Create Draft** button.

| <br> | _ |          | _ | _ | - | <br>_ |
|------|---|----------|---|---|---|-------|
|      |   | $\sim$   |   | - |   |       |
|      | _ |          |   |   |   |       |
|      |   | <u> </u> |   |   | _ |       |
|      |   |          |   |   |   |       |

Item Cost has been changed to Budgeted Amounts.

| Genera              | al Spend Plan Notifications Notes & D                                                               | Documents Audit Actions                       |                      |                            |                                                        |                    | Create Draft ×                                |
|---------------------|----------------------------------------------------------------------------------------------------|-----------------------------------------------|----------------------|----------------------------|--------------------------------------------------------|--------------------|-----------------------------------------------|
| (Require<br>approva | ed): Create an Baseline Budget by selectin<br>l and distribution information for this doc<br>eneral | ng budget codes and entering the d<br>rument. | esired amounts. This | process can be done throug | gh several Baseline Budget documents to facilitate doc | umentation and tra | acking. Select the Notifications tab to enter |
|                     |                                                                                                    |                                               | Revision             | 0                          | Status                                                 |                    |                                               |
| * Date              | 08/01/2024                                                                                          | 25 🕃                                          | )                    |                            |                                                        |                    |                                               |
| * Name              | Baseline Budget                                                                                     |                                               |                      |                            |                                                        |                    |                                               |
| Current             | cy US Dollars                                                                                       |                                               |                      |                            |                                                        |                    |                                               |
| = It                | rems                                                                                                |                                               |                      |                            |                                                        |                    | Find Remove Pull from Funding                 |
| Palated P           | morts _Select_                                                                                      | Ttoms - Editable                              |                      |                            |                                                        | 10                 |                                               |
| G Eve               | ert 92 total found Apply Eilters Clear Eilters                                                      | Chaur Mara Eilters                            |                      |                            |                                                        |                    | Rudgeted Amount                               |
|                     | ! Account Code                                                                                      | Name                                          |                      |                            |                                                        | Funded Amount      |                                               |
| _                   | Contains                                                                                            | Contains                                      |                      |                            |                                                        | More Than          | More Than                                     |
| 0 🖾                 | 77050                                                                                               | AV Equip-Non Capital                          |                      |                            |                                                        |                    | \$.00 US Dollars                              |
|                     | 75470                                                                                               | AV Equipment Rental                           |                      |                            |                                                        |                    | \$.00 US Dollars                              |
| 🗆 🔯                 | 77545                                                                                               | AV Equipment-Capital                          |                      |                            |                                                        |                    | \$.00 US Dollars                              |
| 0 🛐                 | 75824                                                                                               | Architect & Engineering Fees                  |                      |                            |                                                        |                    | \$.00 US Dollars                              |
| 🗆 🔯                 | 75805                                                                                               | Architect and Engineer Fees & R               | eimbursable          |                            |                                                        | <u>\$35,00</u>     | \$35,000.00 US Dollars                        |
| 🗆 🔯                 | 75533                                                                                               | Art Installation Services                     |                      |                            |                                                        |                    | \$.00 US Dollars                              |
| 🗆 🖾                 | 77077                                                                                               | Athletic Equipment - Non Capit                |                      |                            |                                                        |                    | \$.00 US Dollars                              |
|                     | 73310                                                                                               | Av Equipment Supplies                         |                      |                            |                                                        |                    | s.co US Dollars                               |
| 🗆 🔯                 | 73910                                                                                               | <u>Books</u>                                  |                      |                            |                                                        |                    | s co US Dollars                               |
|                     | 75843                                                                                               | Capital Equipment                             |                      |                            |                                                        |                    |                                               |
| 0 🔤                 | 75802                                                                                               | Clearing Site & Relocation                    |                      |                            |                                                        |                    | 3.00 US Dollars                               |
|                     | 75520                                                                                               | Common Carrier                                |                      |                            |                                                        |                    | \$.00 US Dollars                              |
| 0 🔄                 | 73075                                                                                               | Computer Supplies                             |                      |                            |                                                        |                    | \$.00 US Dollars                              |
|                     | <u>77030</u>                                                                                        | Computers-Non Capital                         |                      |                            |                                                        |                    | \$.00 US Dollars                              |
|                     | 77090                                                                                               | Computers-Non Capital                         |                      |                            |                                                        |                    | \$.00 US Dollars                              |
|                     |                                                                                                    |                                               |                      |                            |                                                        |                    | \$.00 US Dollars 🗸                            |

#### Recorded By

Total Budget Cost

\$.00 US Dollars

Baseline Budget:

| Name Block,Dan | <u>ی</u> م |
|----------------|------------|
| Create Draft x |            |
|                |            |

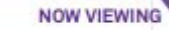

#### PROCESS

- To enable the **Spend Plan,** or cashflow plan, for this Baseline Budget:
- 12) On the project Baseline Budget record, click on the **Spend Plan** tab.
- 13) Select a Spend Plan **Template** that is appropriate for this project.
  - Upon selecting, the **Percent of duration** and **Growth factor** will populate. However, you can adjust the amounts as needed.

#### 14) Click Calculate

<<Upon clicking, the **Spend Plan Breakdown** and **Spend Plan Cumulative** graphs will populate. >>

| laseline Budget: 1000024-0-Baseline Budget                                                                                        | Add To Bookmarks 📇 Print 🔞 Help         |
|----------------------------------------------------------------------------------------------------|-----------------------------------------|
| Spend Plan Notifications Notes & Documents Audit Actions                                                                          | Issue Save & Close More 🔍 x             |
| (Optional): To create a spend plan (planned value curve): 1. Select a spend plan template or populate the halfway point and growt | h factor manually, 2. Calculate.        |
| Spend Plan Details                                                                                                    | <ul> <li>Spend Plan Template</li> </ul> |
| Percent of duration when half the budget will be spent (0-100) 50                                                                 |                                         |
| Growth factor (greater than 0) 1.5                                                                                                |                                         |
| Calculate                                                                                                    |                                         |
| Spend Plan Breakdown                                                                                                    | Spend Plan Cumulative                   |
|                                                                                                    |                                         |
|                                                                                                    |                                         |
|                                                                                                    |                                         |
|                                                                                                    |                                         |
|                                                                                                    |                                         |
|                                                                                                    |                                         |
| This chart has no data                                                                                                    | This chart has no data                  |
|                                                                                                    |                                         |
|                                                                                                    |                                         |
|                                                                                                    |                                         |
|                                                                                                    |                                         |
|                                                                                                    |                                         |
|                                                                                                    | · · · · · · · · · · · · · · · · · · ·   |

#### V PROCESS

- To enable the **Spend Plan** for this Baseline Budget (cont.):
- 15) The **Spend Plan Breakdown** graph shows the percentage of the budget spent by date.
- 16) The **Spend Plan Cumulative** graph shows the amount of the budget spent by date.
- 17) Click the **Issue** button to create the Baseline Budget.
  - <<Upon clicking, the **Baseline Budget** record will close.>>

### 🕂 Add To Bookmarks 📄 Print 🕐 Help Baseline Budget: 1000024-0-Baseline Budget Issue Save & Close More General Spend Plan Notifications Notes & Documents Audit Actions (Optional): To create a spend plan (planned value curve): 1. Select a spend plan template or populate the halfway point and growth factor manually, 2. Calculate. Spend Plan Template Spend Plan Details -Percent of duration when half the budget will be spent (0-100) 50 Growth factor (greater than 0) 1.5 Calculate 15 Spend Plan Cumulative Spend Plan Breakdown -Planned Value - Period Cumulative Planned Value - Per Period 172,818 512,000 400,000 120,000 200,000 60,000 101002 11002 101002 11002 11000 101004 11004 11004 11004 11004 TUPPE AND TUPE TUPPE AND TUPPE AND TUPPE

NOW VIEWING

#### IMPORTANT

Only one baseline can be Issued at a time. If a new Baseline Budget is created, the previous record will be automatically retired.

## ADJUSTING SCHEDULE DATES AS NEEDED

NOW VIEWING

#### PROCESS

Once back on the Budget tab,

- 18) Click on the **Save** button to update the record view.
- 19) You will then see the **Baseline Budget** reflected in the **Funding & Budget** section.
- 20) The Baseline Budget will also appear as **Issued** under the **Project Budget** section.

#### IMPORTANT

Only one baseline can be Issued at a time. If a new Baseline Budget is created, the previous record will be automatically retired.

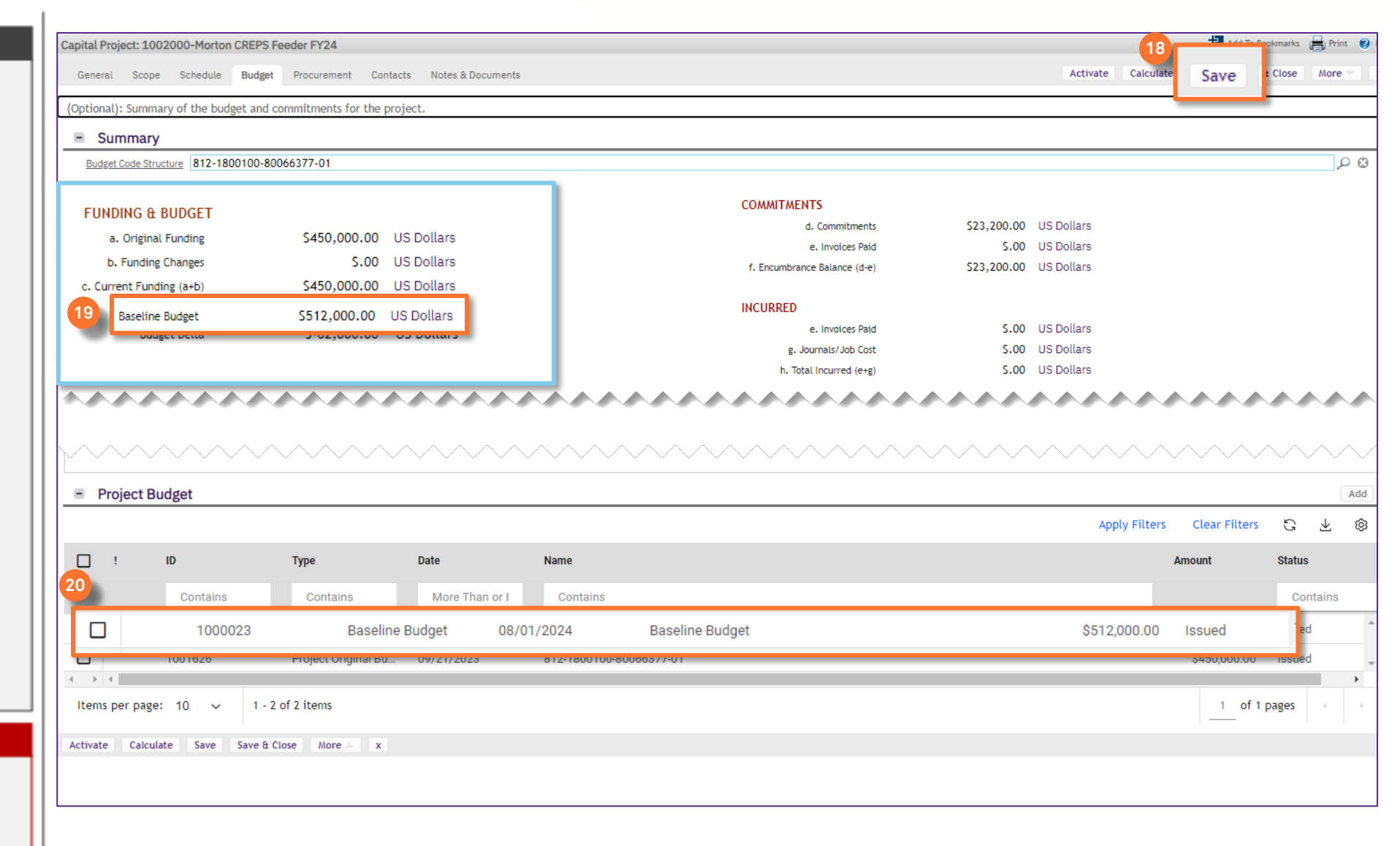

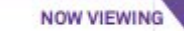

#### V PROCESS

Once all updates have been made to the **Project Record**,

1

21) Click on **Activate** to bring the record back to the Active status and incorporate all changes.

<<Upon clicking, the **Project Record** window will close.>>

|                                                 | ary of the budget and                             | commitments for the proj                                                   | ject.                                              |                                                                |                              |             |            |                 |                                                      |                                |
|-------------------------------------------------|---------------------------------------------------|----------------------------------------------------------------------------|----------------------------------------------------|----------------------------------------------------------------|------------------------------|-------------|------------|-----------------|------------------------------------------------------|--------------------------------|
| <ul> <li>Summary</li> </ul>                     |                                                   |                                                                            |                                                    |                                                                |                              |             |            |                 |                                                      |                                |
| Budget Code Stru                                | acture 812-1800100-8                              | 0066377-01                                                                 |                                                    |                                                                |                              |             |            |                 |                                                      |                                |
|                                                 |                                                   |                                                                            |                                                    |                                                                |                              |             |            |                 |                                                      |                                |
| FUNDING & BU                                    | IDGET                                             |                                                                            |                                                    |                                                                | COMMITMENTS                  |             |            |                 |                                                      |                                |
| a. Original Fu                                  | inding S                                          | 450,000.00 US Dollars                                                      |                                                    |                                                                | d. Commitments               | \$23,200.00 | US Dollars |                 |                                                      |                                |
| b. Funding Cha                                  | anges                                             | \$.00 US Dollars                                                           |                                                    |                                                                | e. Invoices Paid             | \$.00       | US Dollars |                 |                                                      |                                |
| c. Current Funding                              | (a+b)                                             | 450,000.00 US Dollars                                                      |                                                    |                                                                | f. Encumbrance Balance (d-e) | \$23,200.00 | US Dollars |                 |                                                      |                                |
| Baseline Bl                                     | Dolta                                             | 512,000.00 US Dollars                                                      |                                                    |                                                                |                              |             |            |                 |                                                      |                                |
| buuger                                          | Della                                             | 5-02,000.00 05 Dollars                                                     |                                                    |                                                                | e Invoices Paid              | \$ 00       | US Dollars |                 |                                                      |                                |
|                                                 |                                                   |                                                                            |                                                    |                                                                | e. Journals/Job Cost         | 5.00        | US Dollars |                 |                                                      |                                |
|                                                 |                                                   |                                                                            |                                                    |                                                                |                              |             | up pallare |                 |                                                      |                                |
| · · · · · · · · · · · · · · · · · · ·           | ~~~~                                              | •••••                                                                      |                                                    | ~~~~~~                                                         | h. Total Incurred (e+g)      | \$.00       |            |                 | ~~~~                                                 |                                |
| <ul> <li>Project Bu</li> </ul>                  | udget                                             | ·····                                                                      | ·····                                              |                                                                | h. Total Incurred (e+g)      | 5.00        |            |                 | ····                                                 |                                |
| <ul> <li>Project Bu</li> </ul>                  | udget                                             | ·····                                                                      | ·····                                              |                                                                | h. Total Incurred (e+g)      | 5.00        | Apply      | / Filters       | Clear Filters                                        | ی<br>د<br>ت                    |
| Project Bu                                      | udget                                             | Тире                                                                       | Date                                               | Name                                                           | h. Total Incurred (e+g)      | 5.00        | Apply      | / Filters       | Clear Filters                                        | G<br>Statu                     |
| Project Bu                                      | udget<br>ID                                       | Туре                                                                       | Date                                               | Name                                                           | h. Total Incurred (e+g)      | 5.00        | Apply      | / Filters<br>An | Clear Filters                                        | G<br>Status                    |
| Project Bu                                      | udget<br>ID<br>Contains                           | Type<br>Contains                                                           | Date<br>More Than or 1                             | Name                                                           | h. Total Incurred (e+g)      | 5.00        | Apply      | / Filters<br>An | Clear Filters                                        | G<br>Status<br>Co              |
| Project Bu                                      | udget<br>ID<br>Contains<br>1000023                | Type<br>Contains<br>Baseline Budget                                        | Date More Than or I 08/01/2024                     | Name<br>Contains<br>Baseline Budget                            | h. Total Incurred (e+g)      | 5.00        | Apply      | y Filters       | Clear Filters nount \$512,000.00                     | G<br>Status<br>Co<br>Issue     |
| Project Bu                                      | Udget<br>ID<br>Contains<br>1000023<br>1001626     | Type<br>Contains<br>Baseline Budget<br>Project Original Bu                 | Date<br>More Than or 1<br>08/01/2024<br>09/21/2023 | Name<br>Contains<br>Baseline Budget<br>812-1800100-80066377-01 | h. Total Incurred (e+g)      | 5.00        | Apply      | / Filters<br>An | Clear Filters nount \$512,000.00 \$450,000.00        | Co<br>Status<br>Issue          |
| Project Bu     !                                | Udget<br>ID<br>Contains<br>1000023<br>1001626     | Type<br>Contains<br>Baseline Budget<br>Project Original Bu                 | Date<br>More Than or I<br>08/01/2024<br>09/21/2023 | Name<br>Contains<br>Baseline Budget<br>812-1800100-80066377-01 | h. Total Incurred (e+g)      | 5.00        | Apply      | / Filters<br>An | Clear Filters nount \$512,000.00 \$450,000.00        | Co<br>Status<br>Issue          |
| Project Bu  I I I I I I I I I I I I I I I I I I | ID<br>Contains<br>1000023<br>1001626<br>: 10 ~ 1- | Type<br>Contains<br>Baseline Budget<br>Project Original Bu<br>2 of 2 items | Date<br>More Than or 1<br>08/01/2024<br>09/21/2023 | Name<br>Contains<br>Baseline Budget<br>812-1800100-80066377-01 | h. Total Incurred (e+g)      | 5.00        | Apply      | / Filters       | Clear Filters nount \$512,000.00 \$450,000.00 1 of 1 | Co<br>Statu:<br>Issue<br>Issue |

#### ▶ IMPORTANT